## **Air Lux II Datasheet**

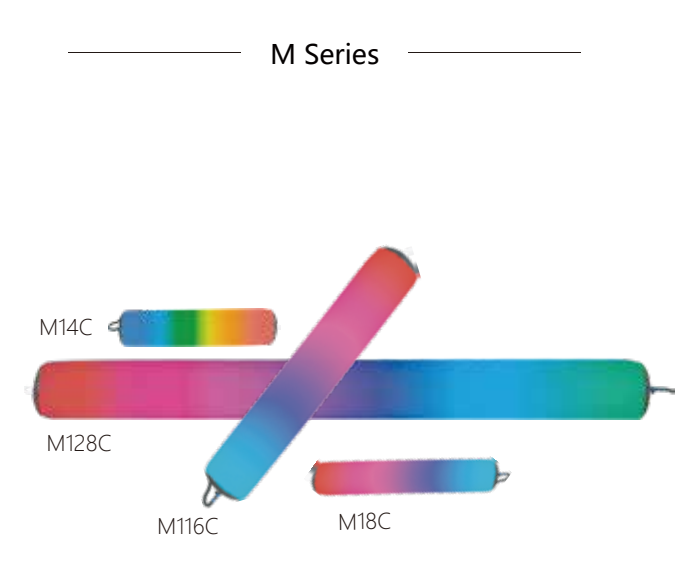

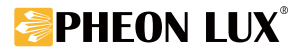

# CONTENTS

| 1.Product features01                       |
|--------------------------------------------|
| 2.Product introduction01                   |
| 3.Display interface02                      |
| 4.Connection method example02              |
| 5.Lighting data04                          |
| 6.Color rendition04                        |
| 7.Precautions05                            |
| 8.After-sales service05                    |
| 9.Product Warranty Card05                  |
| Appendix: Air Lux II Configuration Table06 |

#### **1.Product Features**

①Light and soft ②RGBWW for light source ③Rich light control accessories ④Internal Wireless DMX ⑤AC100V-240V/ V-lock Battery

#### **2.Product Introduction**

#### 2.1 product introduction

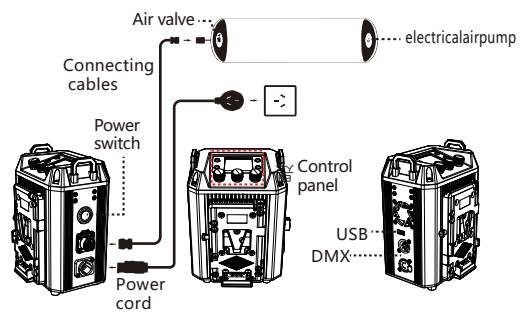

2.2 Air Inflation:

③Open the air valve protection cover on the top of the lamp body.
③Insert the air nozzle into the air outlet of the electric air pump and connect into the power supply.
③Open the electric air pump until the light is fully inflated. Cover the valve protection cover after the balloon light is fully inflated.

2.3 Built-in inflatable pump inflatable (optional): OUnscrew the inflatable protection

cover.@Press the button to inflate.

3After filling, press the button to

stop inflating. Screw on the inflatable protection cover.

2.4 Air release

①Open the gas valve drain protection

cover on the top of the lamp.

②Press the lamp body to release the gas.

③Cover the protective cover and fold it for storage.

2.5Accessories List

| ①lamp head ②cor | ntroller ③lamp holder | ④signal cable | ⑤AC cable |
|-----------------|-----------------------|---------------|-----------|
|-----------------|-----------------------|---------------|-----------|

| ⑥rechargeable DC pump | ⑦AC air pump | @eggcrate | Ovinyl trolley bag |
|-----------------------|--------------|-----------|--------------------|
|-----------------------|--------------|-----------|--------------------|

### 3. Display menu interface

3.1 Settings interface

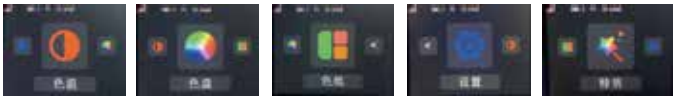

#### 3.2 Settings interface

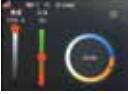

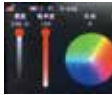

menu

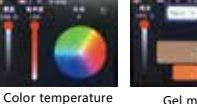

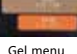

Settings menu

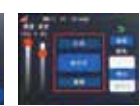

special effects menu

Color temperature menu

3.3 Control panel

Pairing button

@DMX button

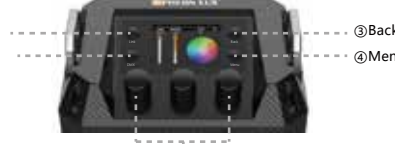

③Back button (4) Menu button

GAdjustment knob

①Pairing button: short press for pairing, long press for disconnecting 2 DMX button: enter DMX interface 3Back button: return.

④Menu button: switch between secondary menu pages

(5)Adjustment knob: rotate to select function keys, press to confirm. The rightmost knob can be used as a shortcut for the back button.

#### 4.Connection method example

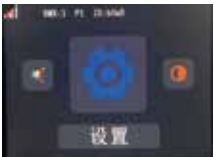

Ballast setting options

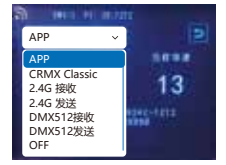

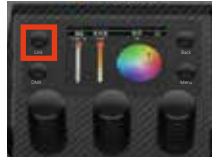

ballast pairing button

ballast control mode options

#### (1) (1) A (host 24G sending) — B (host 24G receiving)

Light A (host 2.4G sending)Settings: (1) select settings, (2) select "2.4G sending" from the Mode menu. ③Press the pairing button briefly, and the screen will show that it is pairing.

Press and hold the pairing button to disconnect the linked light.

B (host 24G receiving)Settings: ()select settings ()select "2.4G sending" from the Mode menu.

③Press the pairing button briefly, and the screen will show that it is pairing. Press and hold the pairing button to disconnect the linked light.

#### (2) Signaler (host 2.4G sending) — Light (slave 2.4G receiving

Signaler (host 2.4G sending) settings: Signaler control mode select "2.4G sending" Light (slave 2.4G receiving) settings: @select settings. @select "2.4G receiving" from the mode menu @press the pairing button briefly, and the screen will show that it is pairing. Press and hold the pairing button to disconnect the link.

#### (3) (Mobile phone (WIFI) — Signaler (APP) — Light (slave 2.4G receiving)

Signaler (APP) settings: Signaler control mode select "APP"

Light (slave 2.4G receiving) settings: ③select settings. @select 2.4G receiving from the mode menu ③press the pairing button briefly, and the screen will show that it is pairing. Press and hold the pairing button

to disconnect the link. Mobile phone (WIFI) settings: Search for the WiFi name of the ballast on the mobile phone WiFi and connect

#### (4) Phone (WIFI) — Light (APP)

Light (APP) settings: @select settings. @select "APP" in the mode menu @short press the pairing button, the screen shows pairing. Long press the pairing button to disconnect the link

Phone (WIFI) settings: Search for the ballast WIFI name and connect on the phone' s WIFI.

#### (5) Phone (WIFI)-- Light A (APP)— Light B (Slave 2.4G Receiver)

Light A (APP) settings: @select settings @select "APP" in the mode menu the pairing button, the screen shows pairing. Long press the pairing button to disconnect the link Light B (Slave 2.4G Receiver) settings: @select settings @ select "2.4G Receiver" in the mode menu @short press the pairing button, the screen shows pairing. Long press the pairing button to disconnect the link Phone (WIFI) settings: Search for the ballast' s WIFI name and connect on the phone' s WIFI.

(6) Console (wired connection) — Transmitter (CRMX Classic) — Light (slave CRMX Classic) Transmitter (CRMX Classic) settings: Select "CRMX Classic" in the transmitter control mode Light (slave CRMX Classic) settings@select settings @select "CRMX Classic" in the modemenu @short press the pairing button, the screen shows pairing. Long press the pairing button to disconnect the link

#### (7) Console (WIFI)— Transmitter (APP)-- Light (slave 2.4G receiver)

Transmitter (APP) settingsSelect "APP" in the transmitter control mode

Light (slave 2.4G receiver) settings: @select settings @select "2.4G receiver" in the mode drop-down menu @short press the pairing button, the screen shows pairing. Long press the pairing button to disconnect the link

#### (8) Console (WIFI)— Light A (APP)— Light B (slave 2.4G receiver)

Light A (APP) settings: ① select settings ②select "APP" in the mode menu

(3) short press the pairing button, the screen shows pairing. Long press the pairing button to disconnect the link

Light B (slave 2.4G receiver) settings: ①select settings ②select "2.4G receiver" in the mode menu ③short press the pairing button, the screen shows pairing. Long press the pairing button to disconnect the link

#### (9) Light A (DMX512 sender)- Light B (DMX512 receiver) wired connection

Light A (DMX512 sender) settings: ③select settings. ②Select "DMX512 sender" in the mode menu ③short press the pairing button, the screen shows pairing. Long press the pairing

button to disconnect the link.

Light B (DMX512 receiver) settings: ①select settings. ②select "DMX512 receiver" in the mode menu ③short press the pairing button, the screen shows pairing. Long press the pairing button to disconnect the link

#### (10) Console (wired connection)— Light (DMX512 receiver)

(DMX512 receiver) settings: ①select settings. ②select "DMX512 receiver" in the mode menu ③short press the pairing button, the screen shows pairing. Long press the pairing button to disconnect the link.

### 5.Lighting data

| Light Source          | RGBWW                                        |  |  |
|-----------------------|----------------------------------------------|--|--|
| Voltage               | AC 100V-240V DC 25V-60V                      |  |  |
|                       | M14C 0.5m 1290lux 1m 495lux 2m 154lux        |  |  |
| Lux                   | M18C 0.5m 1730lux 1m 805lux 2m 302lux        |  |  |
| Lux                   | M116C 0.5m 1790lux 1m 924lux 2m 497lux       |  |  |
|                       | M128C 0.5m 2220lux 1m1270lux 2m 703lux       |  |  |
| Watt                  | M14C 100W; M18C 200W; M116C 400W; M128C 800W |  |  |
| CCT Adjust            | 2700K-10000K                                 |  |  |
| Beam Angle            | 210°                                         |  |  |
| Color Rendering Index | CRI/TLCI≥95                                  |  |  |

### **6.Color rendition**

| Airlight Size                                                                                | M14C         1200mm*335mm           M18C         2130mm*335mm           M116C         4130mm*250mm           M128C         8230mm*250mm |  |
|----------------------------------------------------------------------------------------------|----------------------------------------------------------------------------------------------------|--|
| Airlight Weight                                                                              | M14C 0.69kg ; M18C 1.27kg<br>M116C 3.08kg; M128C 7.82kg                                                                                 |  |
| Controller Size                                                                              | M14C/M18C: 126*152*200mm<br>M116C: 160*141*315mm<br>M128C: 160*141*331mm                                                                |  |
| Controller Weight                                                                            | M14C/M18C: 1.664kg;<br>M116C:2.785kg; M128C:3.45kg                                                                                      |  |
| Brightness Dimming                                                                           | 0%-100%                                                                                                    |  |
| Control Mode                                                                                 | APP, Controller Control, DMX512, 2.4G, WIFI                                                                                             |  |
| DMX Input/ Output                                                                            | XLR 5 pin                                                                                                    |  |
| Support Wireless App Control , Wireless DMX Control ( Need to buy a DMX Wireless Controller) |                                                                                                    |  |

#### 7.Precautions

-Please read the manual carefully and understand all the contents before using. -Please keep away from corrosive chemicals and liquids to avoid mechanical damage. -Tidy up the power cord when using to avoid tripping and causing power disconnection or product damage.

-Do not disassemble the product by yourself, otherwise the warranty will be void. If the product is faulty, please refer it to an authorized technician for inspection or repair. -Drop, external impact may cause product failure, man-made damage is not in the scope of our warranty.

-We have the final right to interpret the product. Product design and specifications are subject to change without notice.

#### 8. After-sales service

③Sincerely thank you for choosing this product, as our users, you will be provided after-sales service: from the date of purchase, product quality problems free warranty within one year, lifelong maintenance only charge material costs.

② During the warranty period, due to the product's own failure, the company will provide you with free repair services, please do not disassemble the machine to repair yourself. Customers who exceed the warranty period still enjoy the quality after-sales service provided by our company.

③The following cases do not belong to free warranty service: man-made damage; disassembly, modification, repair without authorization; damage caused by external reasons (lightning, power supply, etc.); damage caused by incorrect installation or use by the user; damage to any wear-and-tear type accessories attached to the product; Out of warranty.

#### 9. Product Warranty Card

| User Name              |                    |
|------------------------|--------------------|
| Address                |                    |
| Contact Number         |                    |
| Purchase Address       |                    |
| Purchase Price         |                    |
| Product Weight         | Sales Order Number |
| Name And Specification | Machine Number     |
| Dealer Signature       | User Signature     |

| Profile 1         |           |                                 |         |
|-------------------|-----------|---------------------------------|---------|
| Channel           | DMX Value | Function                        | Percent |
| 1                 | 0-255     | Brightness (0~100%)             | 0-100   |
| 2                 | 0-255     | CCT( 2700K~10000K)              | 0-100   |
| G/M (-100 ~ +100) |           |                                 |         |
|                   | 0-20      | 0G                              | 0-8     |
|                   | 21-33     | 100M                            | 9-13    |
| 3                 | 34-134    | 99 M~ 1M                        | 14-53   |
|                   | 135-145   | 0G                              | 54-57   |
|                   | 146-244   | 1G~99G                          | 58-96   |
|                   | 245-255   | 100G                            | 97-100  |
| 4-5               | 0-255     | HUE (0 $^\circ$ ~359 $^\circ$ ) | 0-100   |
| 6                 | 0-255     | SAT (0~100%)                    | 0-100   |
|                   |           | GEL                             |         |
| 7                 | 0-20      | None                            | 0-8     |
| /                 | 21-25     | 1700K                           | 9-10    |
|                   | 26-30     | 2000K                           | 11-12   |

|   |       | Profile 1                  |       |
|---|-------|----------------------------|-------|
|   | 31-35 | 2700K                      | 13-14 |
|   | 36-40 | 3200K                      | 15-16 |
|   | 41-45 | 5600K                      | 17-18 |
|   | 46-50 | Red(Hue 0 $^{\circ}$ )     | 19-20 |
| 7 | 51-55 | Green(Hue 120 $^\circ$ )   | 21-22 |
| / | 56-60 | Blue(Hue 240 $^\circ$ )    | 23-24 |
|   | 61-65 | Magenta(Hue 340 $^\circ$ ) | 25-26 |

|   |        | Duefile 1                 |        |
|---|--------|---------------------------|--------|
|   | 66-70  | Yellow(Hue 30 $^\circ$ )  | 27-28  |
|   | 71-75  | Orange(Hue 170 $^\circ$ ) | 29-30  |
|   | 76-255 | Reserve                   | 31-100 |
|   |        | Effect                    |        |
|   | 0-20   | OFF                       | 0-8    |
| 0 | 21-25  | Strobe                    | 9-10   |
| ٥ | 26-30  | Paparazzi                 | 11-12  |
|   | 31-35  | Short-circuit             | 13-14  |
|   | 36-40  | Cop Car 1                 | 15-16  |

|   |         | Profile 1     |       |
|---|---------|---------------|-------|
|   | 41-45   | Cop Car 2     | 17-18 |
|   | 46-50   | Fire          | 19-20 |
|   | 51-55   | Rainbow       | 21-22 |
|   | 56-60   | Breath        | 23-24 |
|   | 61-65   | Pixel rainbow | 25-26 |
|   | 66-70   | Meteor 1      | 27-28 |
|   | 71-75   | Meteor 2      | 29-30 |
| 8 | 76-80   | Meteor 3      | 31-32 |
|   | 81-85   | Music 1       | 33-34 |
|   | 86-90   | Music 2       | 35-36 |
|   | 91-95   | Random 1      | 37-38 |
|   | 96-100  | Random 2      | 39-40 |
|   | 101-105 | Random 3      | 41-42 |
|   | 106-110 | Stars         | 43-44 |
|   | 111-115 | Cop light 3   | 45-46 |

| Profile 1 |         |                                    |        |  |
|-----------|---------|------------------------------------|--------|--|
|           | 116-120 | Cop light 4                        | 47-48  |  |
|           | 121-125 | Mode 2                             | 49-50  |  |
| 0         | 126-130 | Pile up                            | 51-52  |  |
| 0         | 131-135 | Pile up 2                          | 53-54  |  |
|           | 136-140 | Fire                               | 55-56  |  |
|           | 141-255 | Reserve                            | 57-100 |  |
|           |         | Speed Rate                         |        |  |
| 9         | 0-20    | 50%                                | 0-8    |  |
|           | 21-255  | 0-100%                             | 9-100  |  |
|           |         | Effect Color                       |        |  |
|           | 0-20    | Default (white)                    | 0-8    |  |
| 10        | 21-50   | Random color                       | 9-20   |  |
| 10        | 51-80   | Rainbow (0-359 $^{\circ}$ recycle) | 21-31  |  |
|           | 81-110  | Custom (defined by other channels) | 32-43  |  |
|           | 111-255 | Default (white)                    | 44-100 |  |

| Profile1 |        |             |       |
|----------|--------|-------------|-------|
| 11       | 0-255  | R           | 0-100 |
| 12       | 0-255  | G           | 0-100 |
| 13       | 0-255  | В           | 0-100 |
| 14       | 0-255  | W           | 0-100 |
| 15       | 0-255  | Y           | 0-100 |
|          | Curves |             |       |
|          | 0-15   | Linear      | 0-6   |
| 4.6      | 16-75  | Logarithmic | 7-31  |
| 10       | 76-135 | Linear      | 32-55 |

|         | Profile 1 |        |
|---------|-----------|--------|
| 136-195 | Index     | 56-79  |
| 196-255 | None      | 80-100 |

| Profile 2 |           |                                     |         |
|-----------|-----------|-------------------------------------|---------|
| Channel   | DMX Value | Function                            | Percent |
| 1         | 0-255     | Brightness (0~100%)                 | 0-100   |
| 2         | 0-255     | CCT (2700K~10000K)                  | 0-100   |
|           |           | G/M (-100 ~+10                      | 00)     |
|           | 0-20      | 0G                                  | 0-8     |
|           | 21-33     | 100M                                | 9-13    |
| 3         | 34-134    | 99 M~ 1M                            | 14-53   |
|           | 135-145   | 0G                                  | 54-57   |
|           | 146-244   | 1G~99G                              | 58-96   |
|           | 245-255   | 100G                                | 97-100  |
| 4         | 0-255     | HUE (0 $^{\circ}$ ~359 $^{\circ}$ ) | 0-100   |
| 5         | 0-255     | SAT (0-100%)                        | 0-100   |

| Profile 3 |           |                     |         |  |
|-----------|-----------|---------------------|---------|--|
| Channel   | DMX Value | Function            | Percent |  |
| 1         | 0-255     | Brightness (0~100%) | 0-100   |  |
| 2         | 0-255     | CCT (2700K~10000K)  | 0-100   |  |
| 3         |           | G/M (-100 ~+10      | 0)      |  |
|           | 0-20      | 0G                  | 0-8     |  |
|           | 21-33     | 100M                | 9-13    |  |

### Ai<sup>-</sup> Lux II Configuration Table

|   |         | Profile 3  |        |
|---|---------|------------|--------|
|   | 34-134  | 99 M~ 1M   | 14-53  |
|   | 135-145 | 0G         | 54-57  |
| 3 | 146-244 | 1G~99G     | 58-96  |
|   | 245-255 | 100G       | 97-100 |
| 4 | 0-255   | Cross fade | 0-100  |
| 5 | 0-255   | R(0-255)   | 0-100  |
| 6 | 0-255   | G(0-255)   | 0-100  |
| 7 | 0-255   | B(0-255)   | 0-100  |

| Profile 4 |           |                                    |         |  |
|-----------|-----------|------------------------------------|---------|--|
| Channel   | DMX Value | Function                           | Percent |  |
| 1         | 0-255     | Brightness (0~100%)                | 0-100   |  |
| 2         | 0-255     | CCT(2700K~10000K)                  | 0-100   |  |
| 3         | 0-255     | HUE(0 $^{\circ}$ ~359 $^{\circ}$ ) | 0-100   |  |
| 4         | 0-255     | SAT(0~100%)                        | 0-100   |  |

|    | Profile 5           |         |  |  |  |
|----|---------------------|---------|--|--|--|
|    |                     |         |  |  |  |
| ue | Function            | Percent |  |  |  |
|    | Brightness (0~100%) | 0-100   |  |  |  |
|    | CCT (2700K~10000K)  | 0 100   |  |  |  |

| Channel | DMX Value | Function            | Percent |
|---------|-----------|---------------------|---------|
| 1       | 0-255     | Brightness (0~100%) | 0-100   |
| 2       | 0-255     | CCT (2700K~10000K)  | 0-100   |
| 3       | 0-255     | Cross fade(0~100%)  | 0-100   |
| 4       | 0-255     | R                   | 0-100   |
| 5       | 0-255     | G                   | 0-100   |
| 6       | 0-255     | В                   | 0-100   |

| Profile 6 |           |                     |         |  |
|-----------|-----------|---------------------|---------|--|
| Channel   | DMX Value | Function            | Percent |  |
| 1         | 0-255     | Brightness (0~100%) | 0-100   |  |
| 2         | 0-255     | R                   | 0-100   |  |
| 3         | 0-255     | G                   | 0-100   |  |
| 4         | 0-255     | В                   | 0-100   |  |

| Profile 7 |           |                     |         |  |
|-----------|-----------|---------------------|---------|--|
| Channel   | DMX Value | Function            | Percent |  |
| 1         | 0-255     | Brightness (0~100%) | 0-100   |  |
| 2         | 0-255     | R                   | 0-100   |  |
| 3         | 0-255     | G                   | 0-100   |  |
| 4         | 0-255     | В                   | 0-100   |  |
| 5         | 0-255     | W                   | 0-100   |  |

| Profile 8 |           |                     |         |  |
|-----------|-----------|---------------------|---------|--|
| Channel   | DMX Value | Function            | Percent |  |
| 1         | 0-255     | Brightness (0~100%) | 0-100   |  |
| 2         | 0-255     | R                   | 0-100   |  |
| 3         | 0-255     | G                   | 0-100   |  |
| 4         | 0-255     | В                   | 0-100   |  |
| 5         | 0-255     | Y                   | 0-100   |  |
| 6         | 0-255     | W                   | 0-100   |  |

| Profile 9 |           |          |         |  |
|-----------|-----------|----------|---------|--|
| Channel   | DMX Value | Function | Percent |  |
| 1         | 0-255     | R        | 0-100   |  |
| 2         | 0-255     | G        | 0-100   |  |
| 3         | 0-255     | В        | 0-100   |  |

| Profile 10 |           |          |         |  |
|------------|-----------|----------|---------|--|
| Channel    | DMX Value | Function | Percent |  |
| 1          | 0-255     | R        | 0-100   |  |
| 2          | 0-255     | G        | 0-100   |  |
| 3          | 0-255     | В        | 0-100   |  |
| 4          | 0-255     | W        | 0-100   |  |

| Profile 11 |           |                   |         |
|------------|-----------|-------------------|---------|
| Channel    | DMX Value | Function          | Percent |
| 1          | 0-255     | R                 | 0-100   |
| 2          | 0-255     | G                 | 0-100   |
| 3          | 0-255     | В                 | 0-100   |
| 4          | 0-255     | CCT(2700K~10000K) | 0-100   |